# 令和6年度

# 広島県立特別支援学校高等部入学者選抜 インターネット出 願 の 手 引

# (志願者用)

特別支援学校出願

# 広島県教育委員会

目次

# 志願者の手続等

| STEPI | マイページ登録・・・・・・・・・・・・・・・・・・・・・・・・・・・・・・・・・・・・          | Ι |
|-------|------------------------------------------------------|---|
| STEP2 | 出願情報の入力(「志願者登録」)・・・・・・・・・・・・・・・・・・・・・・・・・・・・・・・・・・・・ | 3 |
| STEP3 | 受検票のダウンロード ・・・・・・・・・・・・・・・・・・・・・・・・・・・・・・・・・・・・      | 7 |
| STEP4 | 選抜結果の確認・・・・・・・・・・・・・・・・・・・・・・・・・・・・・・・・・・・・          | 8 |

# (参考)出願の流れ

| Ι | 一次募集、二次募集・・・・・・・・・・・・・・・・・・・・・・・・・・・・・・・・・・・・ | 9  |
|---|-----------------------------------------------|----|
| 2 | 令和6年度広島県立特別支援学校高等部入学者選抜日程(概要)・・・・・            | 10 |

【システムに関する操作方法等のお問合せ】
 インターネット出願サポートセンター(ヘルプデスク)
 電話:0120-919-371(フリーダイヤル)
 メール:<u>hiroshima-nyuushi@canon-electec.co.jp</u>
 受付時間:9:00 ~ 18:00(土日祝日、年末年始を除く)
 対応言語:日本語のみ

出願手続はインターネット出願システムを用いて行います。この手引を参考に、出願に必要な手続を行ってください。

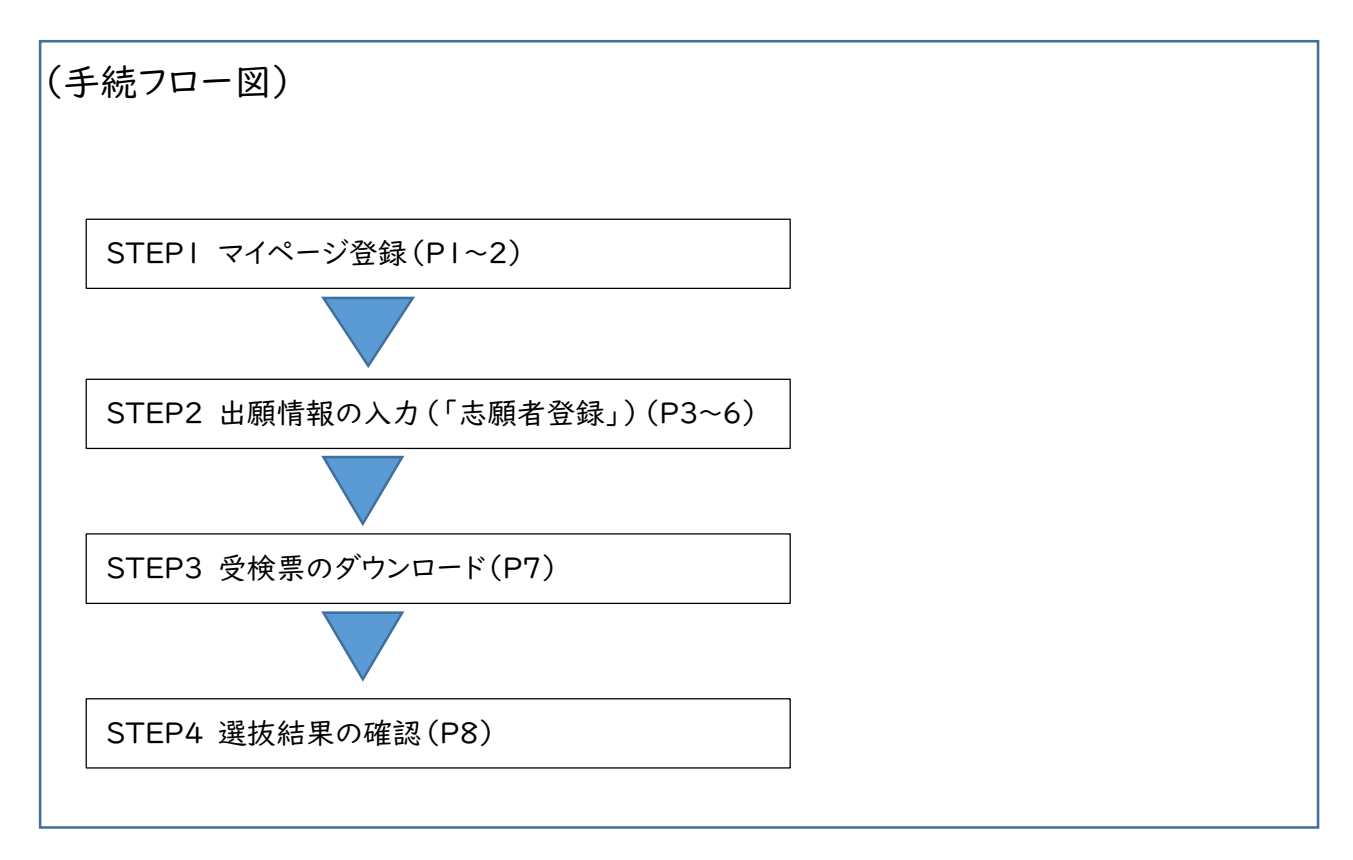

※ 出身学校、特別支援学校を含む全体の流れ及び各期間については P9に記載しています。

# STEP1 マイページ登録

インターネット出願システムに入力及び登録された情報は、志願者及びその保護者の意思に基づいてなされたものとみなします。このため、志願者及びその保護者は、そのことをそれぞれ了承の上で手続を行ってください。

次の①から⑧の手順により、志願者本人の基礎 情報をマイページに登録してください。

- インターネット出願システムの志願者サイトにア クセスします。
- 志願者サイトにアクセスするリンクは、広島県教育委員会のホームページにも掲載します。次のいずれかからアクセスしてください。

《志願者サイトURL・QRコード》

https://hiroshima-nyuushi.jp/webentryHS/login

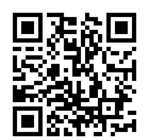

《広島県教育委員会 HP 検索窓·URL》

ホットライン教育ひろしま

https://www.pref.hiroshima.lg.jp/site/kyouiku/

# ② 右下にある「新規登録」を選択します。

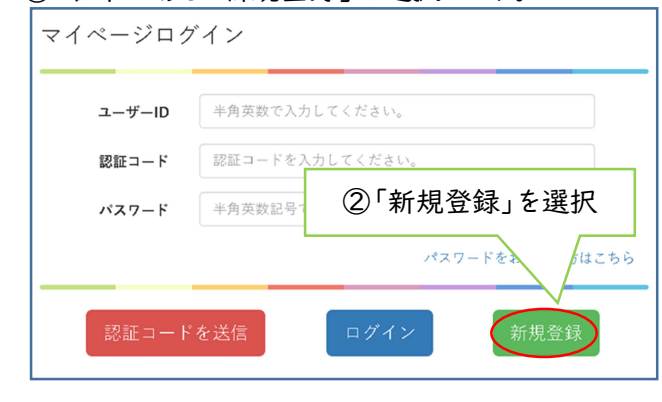

- ③ 画面が切り替わります。画面下部の「メールアドレス(必須)」の右側の欄に出願で使用するメールアドレスを入力します。
  - ・志願先特別支援学校から緊急連絡等が入る場合が あります。メールアドレスは入学手続が終了するまで 使用可能なものを使用してください。
- ④「利用規約を確認する」を選択し、表示された 利用規約を確認します。
- ⑤「利用規約を確認する」を選択し、表示された 利用規約を確認の上、「私は利用規約を理解し、 同意します」のチェックボックスにチェックを入れ ます。
  - ・利用規約の確認をもって、志願者及びその保護者

がそれぞれの意思に基づいて情報を入力したものと みなします。

⑥「テストメール送信」を選択します。

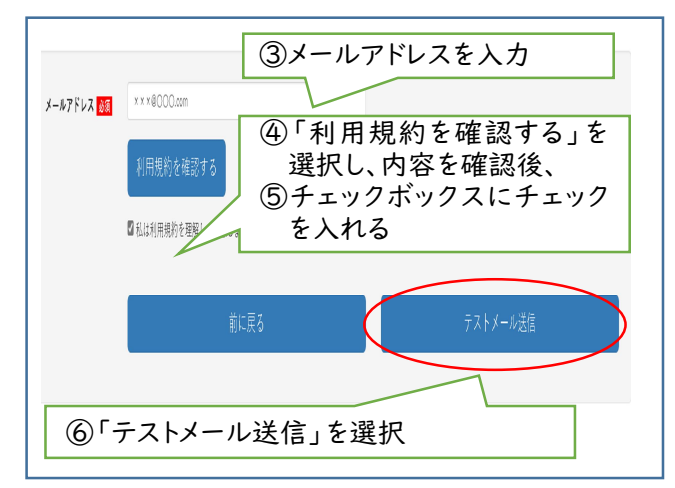

- ⑦ ③で入力したメールアドレス宛に届いた登録用
   URL にアクセスします。
  - ・登録用 URL の有効期限は 24 時間です。有効期 限を超過した場合は再度①~⑥の手続を行ってく ださい。

・メールが届かない場合、迷惑メールの設定がされている等の可能性があります。設定を変更の上、再度
 ①~⑥の手続を行ってください。

# ⑧ マイページ情報を入力し、「登録する」を選択します。(入力項目の説明は2ページです。)

|    | あなたのメー       | ルアドレスは hiroshima_hanako®xxxx.ne.jp                                              |             |
|----|--------------|---------------------------------------------------------------------------------|-------------|
| 1) | 氏名 カナ姓 🚱     | 例: ビロシマ                                                                         |             |
| -/ |              | 全角カタカナで入力してくだきい。                                                                |             |
|    | カナ名 👪        | 例: ^ナコ                                                                          |             |
|    |              | 全角カタカナで入力してください。                                                                |             |
| 2) | 出身中学校等都道府県 🛃 | 請定なし ▼                                                                          |             |
|    | 出身中学校等地域 💦   | 施定なし. マ                                                                         |             |
|    | 出身中学校等名 [33] | 「指定なし >                                                                         |             |
|    |              | ※ここで登録した中学校当に出身者として出願情報が送付されます。<br>誤りがないことを確認の上登録してください。                        |             |
| 3) | 卒業見込・卒業年月 🚳  | 月                                                                               |             |
|    | 組 (学級)       | 01: A                                                                           |             |
| 4) |              | 、<br>※例)A、1などの巡名のみ入力してください。「担」の入力は不要です。<br>不明の場合は空間でも嫌いません。                     |             |
|    | 出席香号         | ØI:1                                                                            |             |
|    |              | ※第3学年の出席香号を入力してください。<br>不明の場合は空間でも特いません。                                        |             |
| 5) | ユーザーID 👧     | 半角英変で入力してください。                                                                  |             |
| 0) |              | ログイン特に使用するユーザIDです。<br>半角帯数で8次字以上16文字以内で入力してください。<br>すでに目標されているユーザIDの場合、言様できません。 |             |
|    | パスワード 👀      | 半角美斑記号で入力してください。                                                                | □パスワードを表示する |
| 2) |              | 半角英教記号で8文字以上16文字以内で入力してください。                                                    |             |
| )) | パスワード(確認) 👀  | 半角装装脱号で入力してください。                                                                |             |
|    |              | 確認のため、同じパスワードを再成入力してください。                                                       |             |
|    |              | 登録する                                                                            |             |
|    |              |                                                                                 |             |

### STEP1 マイページ登録

○ 各項目については、次のとおりです。

#### (l)氏名 カナ姓・カナ名

志願者氏名を全角カタカナで入力します。 外国籍等で住民票にフリガナの記載がない場 合、日本語読みでのふりがなを入力してください。

(2)出身中学校等都道府県、出身中学校等地域、 出身中学校等名

志願者が卒業又は在学している中学校等を選 択してください。

卒業後5年を超える者又は専攻科を志願する者 は、※1を参照してください。

県外等の中学校等から出願する場合は、※2を 参照してください。

(3)卒業見込·卒業年月

プルダウンリストから選択します。

#### (4)組(学級)、出席番号

出身学校が自校の生徒を検索する際に利用し ます。出身学校の指示に従い入力してください。不 明な場合は空欄でも構いません。 (例:あおぞら学級)

#### (5)ユーザーID

任意の半角英数字8文字以上 16 文字以内で 入力してください。すでに登録されているユーザー ID の場合は登録できません。 ログインの際に使用します。

ロジョンの際に使用しま

#### (6)パスワード

半角英数記号8文字以上 16 文字以内で入力 してください。

ログインの際に使用します。

登録したユーザーID 及びパスワードはメモを取 るなど、忘れないようにしてください。

※1 卒業後5年を超える者、中学校卒業程度認定 試験に合格した者又は専攻科を志願する者に ついては、実際に卒業した中学校等ではなく、 次のとおり選択してください。

出身中学校等都道府県→その他 出身中学校等地域→その他 出身中学校等名→卒業後5年を超えるもの又は 中学校卒業程度認定試験に 合格したもの →専攻科を志願するもの ※2 県外等の中学校等から出願する場合は、広島県立特別支援学校高等部入学者選抜実施 要項に定める「インターネット出願に係る県外等の中学校等登録申請書」(様式第16号)を出 身学校を通して広島県教育員会へ1月17日 (水)までに電子メールで提出してください。 提出先:

tokushisenbatsu@pref.hiroshima.jp

以上でマイページ登録が完了です。

マイページの登録が完了いたしました。

登録が完了いたしました。 登録したメールアドレスに登録究了メールを送信しています。 通信環境により、登録完了メールの受信に時間がかかる場合がございます。 その場合は、しばらく時間をおいて確認してください。

グインする

### 登録したメールアドレスに登録完了のメールが

届きます。

件名
【マイページ登録完了】広島県公立高等学校等入学者選抜

ヒロシマ ハナコさん

広島県公立高等学校等入学者選抜インターネット出願のマイベージ室録が完了しました。 下記の「マイベージ回し」をクリックするとマイベージ画面が表示されます。 マイベージにロクインすると各種手続きが行えます。 ※ユーザーIDは今後マイベージログインで必要な情報となりますので、本メールの削除等行わないよう、ご本人様で大切に保管をお願いいたします。

STEPIは以上で完了です。

続いて STEP2出願情報の入力(「志願者登録」)に進んでください。

- 「ログインする」を選択するとそのままマイページ
   ログイン画面に進むことができます。
- ・入力内容に誤りがあった場合、ログイン後に STEP2 で修正が可能です。

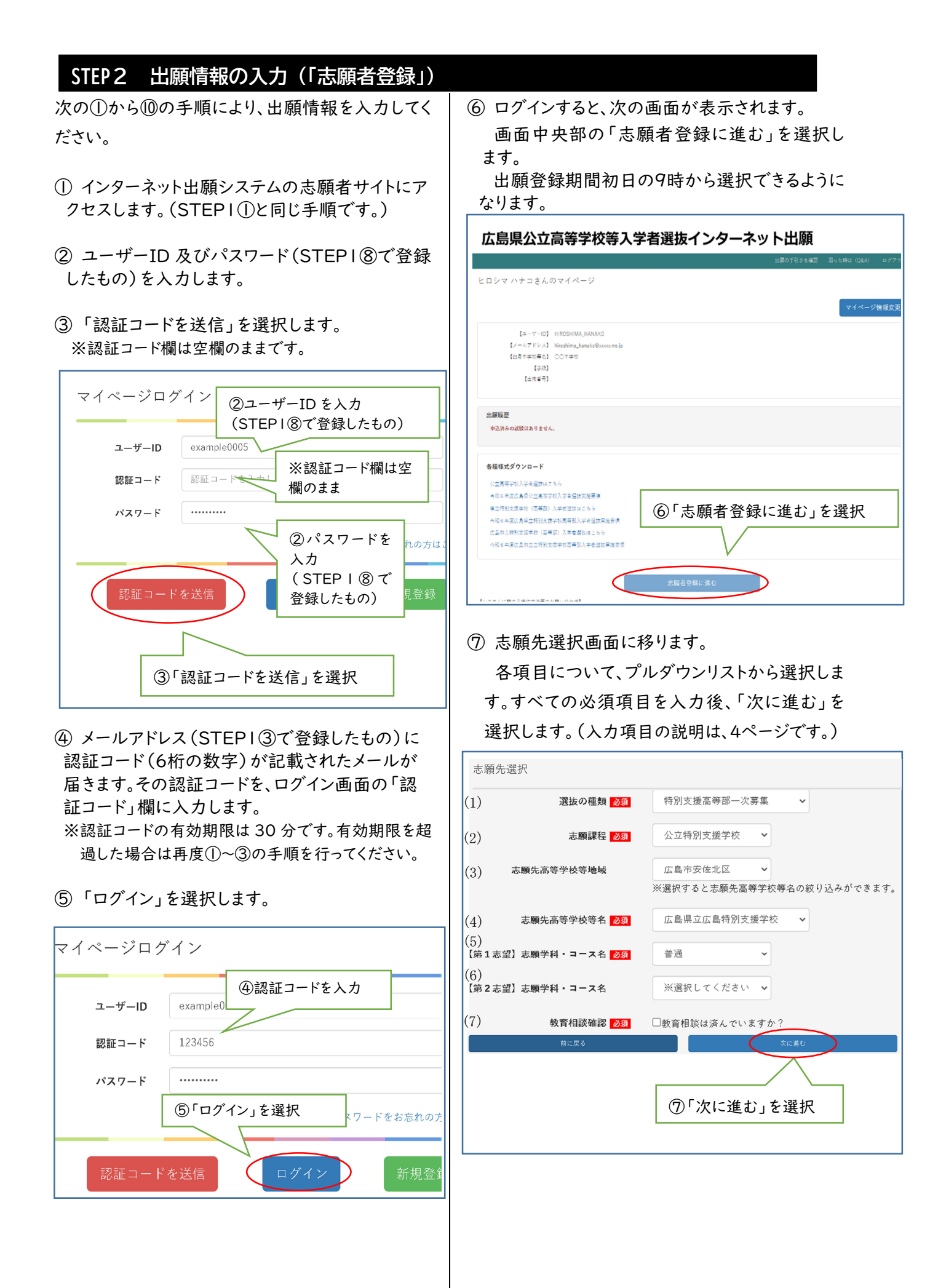

### STEP2 出願情報の入力(「志願者登録」)

○ 各項目については、次のとおりです。

#### (1)選抜の種類

出願する選抜の種類を選択します。

| 選抜の種類   | 出願登録期間      | 正式名称    |  |  |
|---------|-------------|---------|--|--|
| 特別支援    | I月24日       | 特別支援学校  |  |  |
| 同于叶一八夯禾 | ~2月15日16時   | 同于叫一八夯未 |  |  |
| 特別支援    | 3月13日       | 特別支援学校  |  |  |
| 向守祀一八劵朱 | ~3 月 15 日正午 | 向守可一八寿朱 |  |  |

#### (2)志願課程

公立特別支援学校を選択します。

(3) 志願先高等学校等地域 志願先特別支援学校等名の絞り込みに利用で きます。(必須項目ではありません。)

#### (4)志願先高等学校等名

該当の学校名を選択します。 ※ 就学区域内で、教育相談を受けた特別支援 学校を選択してください。

#### (5)【第 | 志望】 志望学科・コース名

該当の学科・コースを選択します。

#### (6)【第2志望】志望学科・コース名

併願が可能な学科・コースのみリストから選択す ることができます。併願を希望しない場合は選択し ないでください。

- ※ 第1希望が職業コースで、普通科を併願する 場合は、第2希望を普通科とします。
- ※ 第1希望が職業コースで、普通科を併願しな い場合は、第2希望を空欄とします。
- ※ 第1希望が普通科の場合は、第2希望を空 欄とします。

#### (7)教育相談確認

「□ 教育相談は済んでいますか?」にチェックを 入れます。

※ 1つのユーザーID で出願できる学校は1校の みです。このため、広島北特別支援学校普通科職 業コースを志願し、広島特別支援学校普通科を 併願する者(以下「二校併願者」という。)は、ユー ザーID を2種類登録し、広島北特別支援学校及 び広島特別支援学校それぞれに出願してくださ い。

⑧ 志願者情報の入力画面に移ります。 各項目について、入力またはプルダウンリスト から選択します。すべての必須項目を入力後、 「次に進む」を選択します。(入力項目の説明は5 ページです。)

| 志願   | 者情報入力                   |                                                                                 |  |  |  |
|------|-------------------------|---------------------------------------------------------------------------------|--|--|--|
|      | 出身中学校等を修正する             | 修正しない<br>第三する<br>※マイページで登録した出身中学校等が自動で表示されています。<br>※「修正する」を選択すると出身中学校等の修正ができます。 |  |  |  |
| (1)  | 出身中学校等都道府県 🕺 🕱          | 広島県 >                                                                           |  |  |  |
|      | 出身中学校等地域 🕺 🕉            | 広島市安佐北区 🖌                                                                       |  |  |  |
|      | 出身中学校等名 🔉 🛪             | 広島県立広島特別支援学校 ◆<br>※ここで登録した中学校等に出身者として出願情報が送付されます。<br>誤りが無いことを確認の上登録してください。      |  |  |  |
| (2)  | 卒業見込・卒業年月 🕉 🕱           | 令和5 → 年 03 → 月                                                                  |  |  |  |
| (3)  | 組(学級)                   | ※例)A、1などの組名のみ入力してください。「組」の入力は不要です。<br>不明の場合は空機でも構いません。                          |  |  |  |
|      | 出席番号                    | ×第3字年の出席番号を入力してください。<br>不明の場合は空機でも構いません。                                        |  |  |  |
| (4)  | 中学校卒業後の学歴               | 例:00高等学校 令和3年4月入学 00高等学校 第1学年 令和4年3月選学<br>※由学校本業務の学展がある場合は、必ず知道」アイゲキュン          |  |  |  |
|      |                         | ※中子収平楽弦の子座がの分布自体、おう記入してくんさい。                                                    |  |  |  |
| (5)  | 志願者氏名 姓 刻寮              |                                                                                 |  |  |  |
|      | 心眼 自 八 10 🕺             | ※漢字氏名に外字(環境依存文字や機種依存文字合む)は登録できません。                                              |  |  |  |
|      |                         | 第用漢子に置き換えて入力してください。 ※ミドルネームがある場合、志願者氏名 名の部分にスペースで区切って入力してください。                  |  |  |  |
| (6)  | 変換できない漢字の有類             | 無 ® なし ○ あり                                                                     |  |  |  |
| (7)  | 常用漢字置換 姓漢               | 字                                                                               |  |  |  |
|      | 常用漢字置換 名漢               | 字<br>※「変換できない漢字の有無」が「あり」の場合は、<br>外字を常用漢字に置き換えた後の文字を入力してください。                    |  |  |  |
| (8)  | 志願者氏名 姓カラ               | ▶ ◎須                                                                            |  |  |  |
|      | 志願者氏名 名力力               | + 88                                                                            |  |  |  |
|      |                         | 全角カタカナで入力してください。                                                                |  |  |  |
| (9)  | 生年月E                    | 3 0 年 7 月 7 日                                                                   |  |  |  |
| (10) | 志願者現住所 郵便番号             | -                                                                               |  |  |  |
|      |                         | 野便番号から住所を入力                                                                     |  |  |  |
|      | 都道府町                    | 野使舎ちが不明な場合は <b>じ倒使番号</b> 使窯を御利用くたさい。<br>■ 広島県  ▼                                |  |  |  |
|      | +12 m-4                 |                                                                                 |  |  |  |
|      | 市区町村                    |                                                                                 |  |  |  |
|      | 番片                      | b 2015                                                                          |  |  |  |
|      | 建物名等                    | <b>募</b> 例:00マンション333号室                                                         |  |  |  |
|      | ※外字 <sup>、</sup><br>さい。 | やローマ数字等は,常用漢字や算用数字等に置き換えて入力してくだ                                                 |  |  |  |
|      | 連絡先                     |                                                                                 |  |  |  |
| (11) | 例:08                    | 2-1234-5678                                                                     |  |  |  |
|      | ハイフ:<br>※中学校            | >付きで入力してください。<br>交卒業後5年を超える者については、必ず入力してください。                                   |  |  |  |
|      | 備考欄                     | ⑧「次に進む」を選択                                                                      |  |  |  |
| (12) | ×13/51                  |                                                                                 |  |  |  |
|      | ~週1日1                   |                                                                                 |  |  |  |
|      |                         | Bicks 次に進む                                                                      |  |  |  |

### STEP2 出願情報の入力(「志願者登録」)

○ 各項目については、次のとおりです。

(1)出身中学校等都道府県、出身中学校等地域、出身中学校等名

- (2)卒業見込·卒業年月
- (3)組(学級)、出席番号

マイページ登録時に入力した情報が表示されま す。誤りがある場合は「修正する」を選択すると修 正できます。

#### (4)中学校等卒業後の学歴

中学校等卒業後の学歴がある場合は、その入学、 卒業、退学等についてすべて記入してください。

#### (5)志願者氏名 姓(名)

住民票に基づいて記入してください。外字等で 変換できない漢字がある場合は、常用漢字に置き 換えて入力します。(変換できない漢字については 合格後に確認します。)

ミドルネームがある場合、「志願者氏名 名」の 欄にスペースで区切って入力してください。

#### (6)変換できない漢字の有無

「 氏名に外字等で変換できない漢字がある場合 は「あり」を、ない場合は「なし」を選択します。

#### (7)常用漢字置換 姓(名)漢字

変換できない漢字の有無で「あり」を選択した 場合のみ、志願者氏名で常用漢字に置き換えて入 力した漢字を再度入力します。

※ 氏名に外字等で変換できない漢字がある場合の人力例

氏名 懬島 花子(懬が外字等で変換できない) の場合

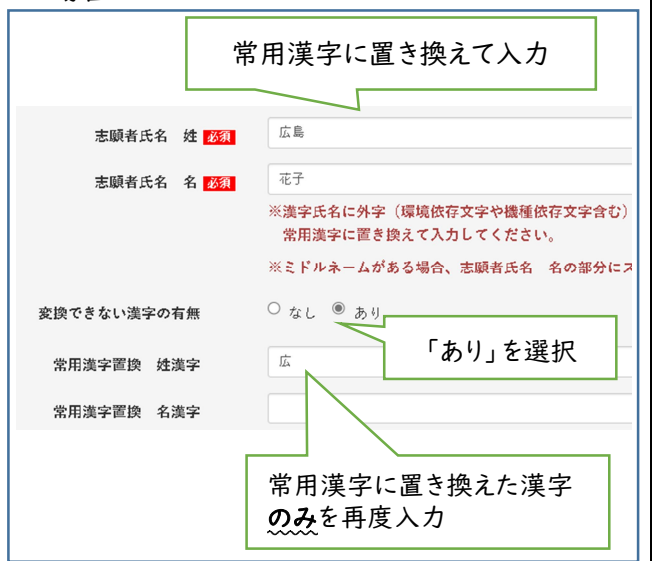

(8)志願者氏名 カナ姓・カナ名

- 志願者氏名のフリガナを全角カタカナで入力します。

外国籍等で住民票にフリガナの記載がない場 合、日本語読みでのふりがなを入力してください。

(9)生年月日 プルダウンリストから選択してください。

(10)志願者現住所 郵便番号、都道府県、市区町 村、番地、建物名等

郵便番号は半角数字で入力します。入力後「郵 便番号から住所を入力」を選択すると、市区町村 まで自動で入力されます。

市区町村欄に丁目まで入力し、それ以降は番地欄に入力してください。

原則として、住民票に基づいて入力してください。 番地等の数字は全角で入力しても半角で入力 しても構いません。

#### (11)連絡先

入力は任意です。ただし、中学校卒業後5年を超 える者又は専攻科を志願する者については、必ず 入力してください。

#### (12)備考欄

ニ校併願者は、広島北特別支援学校普通科職 業コース及び広島特別支援学校普通科それぞれ の出願時、備考欄に「二校併願」と記載してください。

(二校併願者とは、広島北特別支援学校普通科職 業コースを志願し、広島特別支援学校普通科を併 願する者のことを指します。)

#### STEP2 出願情報の入力(「志願者登録」) ④ 保護者情報の入力画面に移ります。 保護者情報を入力し、「次に進む」を選択しま す。 志願者氏名 姓 👧 (1)志願者氏名 名 550 ※濃字氏名に外字(環境依存文字や機種依存文字合む)は登録できません。 常用濃字に置き換えて入力してください。 ※ミドルネームがある場合、志願者氏名 名の部分にスペースで区切って入力してください ◎ なし ○ あり 変換できない漢字の有無 常用漢字置換 姓漢字 常用漢字置換 名澤字 「変換できない漢字の有無」が「あり」の場合は、 外字を常用漢字に置き換えた後の文字を入力してください 志願者氏名 姓カナ 📷 全角カタカナで入力してください。 (2)志願者氏名 名カナ 🔊 🏨 ー 角カタカナで入力してください。 生年月日 🔊 👧 平成18 (2006) 🗸 年 1 🖌 月 1 ∨ В 志願者現住所 郵便番号 👧 彰便蕃号から住所を入力 (3)便香号が不明な場合は ●郵便番号検索 を御利用くださ。 ※選択してください 市区町村 👧 例:9番42号 番地 👧 建物名等 ⑨「次に進む」を選択 運輸先 中学校卒業後5年を越える者については、必ず入力してください。 備考欄 ※通信制の課程の選抜に出願する該当者のみ入力

#### ○ 各項目については、次のとおりです。

(1)保護者氏名 姓(名)、姓カナ(名カナ)

住民票に基づいて入力します。外字等変換でき ない漢字がある場合の入力方法は、志願者の場合 と同じです。(5ページ(7)参照)

保護者が施設長である場合、施設長の氏名を 入力してください。施設名等の入力は不要です。

#### (2)志願者との続柄

志願者の続柄をプルダウンリストから選択します。 「その他」を選択した場合は、「志願者との続柄 がその他の場合の続柄」欄に入力してください。

#### (3)保護者現住所

志願者と同じ住所の場合は「志願者に同じ」を 選択してください。志願者の住所が自動的に入力 されます。

- ※「保護者」とは、次のとおりです。
- ・志願者が未成年の者については、親権者又は
   未成年後見人とする。
- ・志願者が成年の者については、親権者又は未成年後見人に準ずる者とする。成年の者における「保護者」は独立の生計を営む成年の者であること。
- ・未成年後見人が法人である場合もある。

- ⑩ 出願内容確認画面に移ります。
  - 内容を確認し、修正がある場合は各項目の右 上の「変更」を選択し、修正します。

内容に誤り等がなければ「登録する」を選択し ます。

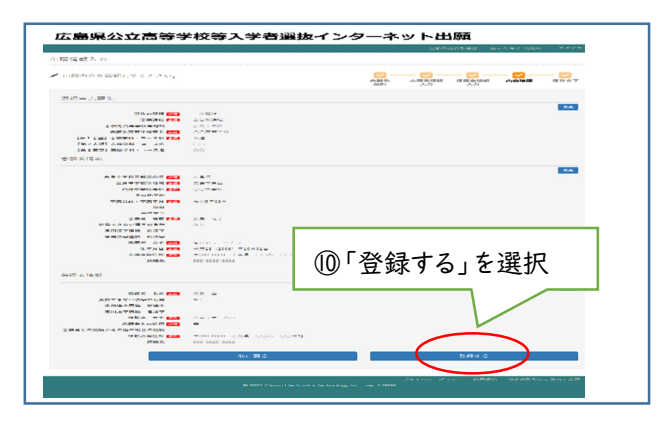

以上で志願者登録が完了です。

STEPI③で登録したメールアドレスに出願受付完

#### 了のメールが届きます。

| 件名                                                                                                    | 【出願受付】広島県教育委員会    |  |  |  |  |  |
|----------------------------------------------------------------------------------------------------|-------------------|--|--|--|--|--|
| ヒロシマ ハナコさん                                                                                                    |                   |  |  |  |  |  |
| 広島県公立高等学校等入学者選抜インターネット出願で出願情報の保存・更新を受け付けました。                                                                   |                   |  |  |  |  |  |
| マイベージより出                                                                                                    | 願状況のご確認をお願いいたします。 |  |  |  |  |  |
| 【志録情報登録・更新日時】<br>2022年◆月◆日12時00分                                                                               |                   |  |  |  |  |  |
| 2022年●月●日120月00万<br>【志願情報】<br>選抜の種類:特別支援高等部一次募集<br>志願先高等学校等設置課程名:公立特別支援学校<br>志願先高等学校等設置課程名:公立特別支援学校<br>第1志望学校1 |                   |  |  |  |  |  |

- ・登録後は出身学校で確認登録(出身学校がシステムで内容を確認し、特別支援学校へ提出すること)ができるようになります。また、入力した内容に修正がある場合、出身学校が確認登録をするまでは、マイページから「出願内容を変更する」を選択することで内容を修正することができます。
- ・出身学校が確認登録をした後に修正の必要が生じた場合、志願先特別支援学校において中学校等の確認登録を解除する必要があるため、出身学校に申し出てください。
- ・志願先特別支援学校が確認登録を行うと、STEP1③
   (1ページ)で登録したメールアドレスに確認登録完了のメールが届きます。

STEP2は以上で完了です。

# STEP3 受検票のダウンロード

志願先特別支援学校の受検番号の採番以降、 マイページから受検票をダウンロードすることがで きます。

印刷後<u>破線で切り離し</u>、検査当日持参してくだ さい。

ダウンロードできるようになる期日は、次のとおり です。

| 選抜の種類 | 期日               |
|-------|------------------|
| 一次募集  | 2月21日(水)<br>正午~  |
| 二次募集  | 3月15日(金)<br>15時~ |

次の①~②の手順により、受検票を印刷してください。

なお、印刷環境がない場合には、出身学校に申 し出てください。

- ① マイページにログインします。
- ログイン方法は STEP2①~⑤ (3ページ)と同 じです。
- ②「受検票のダウンロード」を選択すると、PDFフ ァイルが表示されるので、印刷します。

| [=-7/-ID]          | HIROSHIMA_HANAKO                   |
|--------------------|------------------------------------|
| 【メールアドレス】          | hiroshima_hanako@xxxxx.ne.jp       |
| 【出身中学校等名】          | 00 <b>7</b> #10                    |
| 【字版】               |                                    |
| 【出版量行】             |                                    |
| さ様先高等学校等<br>道波の極   | 8 0025449<br>8 -77827<br>12 921158 |
| 京願先臺等字校等設置開<br>受快者 | 1年 2001<br>※入学者協助料約支払い当社           |

(受検票イメージ)

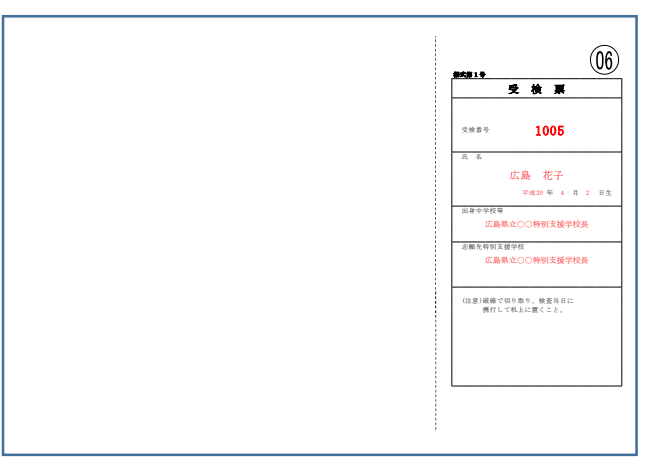

- 印刷上の注意
  - ・用紙の大きさは日本産業規格A列4とし、<u>横向</u>
     <u>きで</u>印刷する。
  - ・用紙の色は白色とする。用紙の種類等は問わ ない。

STEP3は以上で完了です。 選抜結果をマイページから確認する方法は、 STEP4選抜結果の確認を参照してください。

# STEP4 選抜結果の確認

各特別支援学校が定める合格発表期間中は、 次の①~②の手順によりマイページから選抜結果 を確認することができます。

- マイページにログインします。 ログイン方法はSTEP2①~⑤(3ページ)と同 じです。
- ②「合格発表」を選択します。

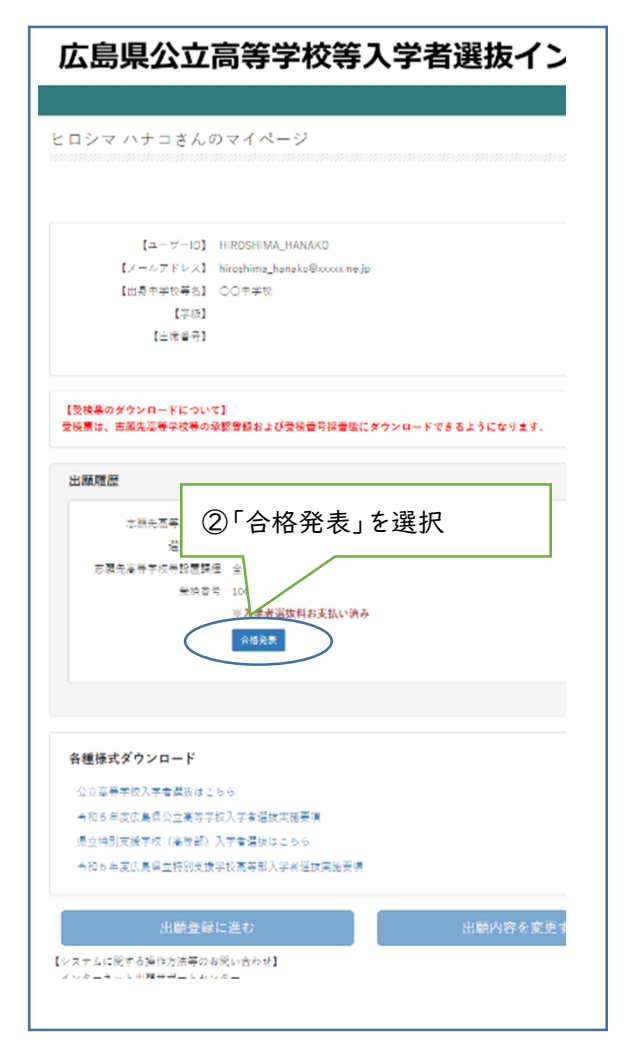

#### (画面イメージ)

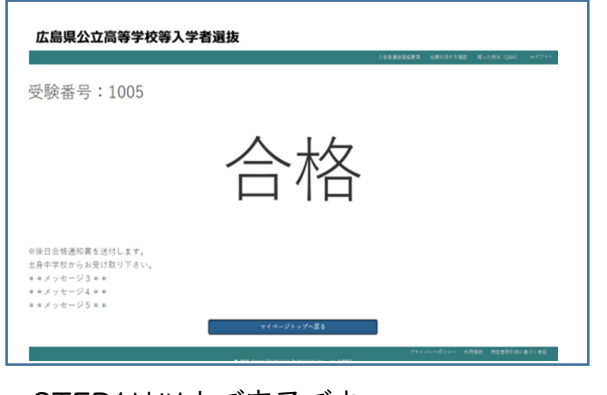

STEP4は以上で完了です。

(参考)出願の流れ

#### | 一次募集

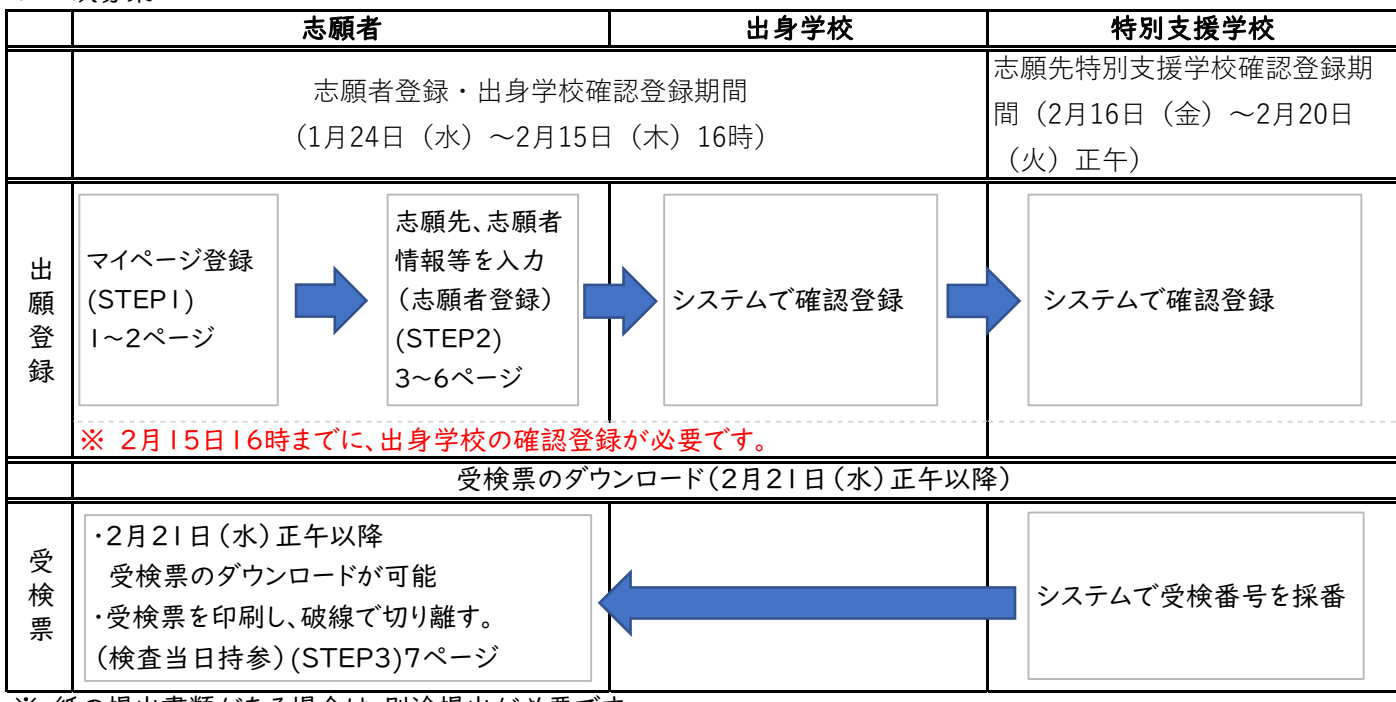

※ 紙の提出書類がある場合は、別途提出が必要です。

2 二次募集

|      | 志願者                                                                             | 出身学校               | 特別支援学校           |
|------|---------------------------------------------------------------------------------|--------------------|------------------|
|      | 出願登録期間(                                                                         | 3月13日(水)~3月15日(金)」 | E午)              |
| 出願登録 | 志願先、志願者情報等を<br>入力<br>(STEP2)<br>3~6ページ                                          | システムで確認登録          | システムで確認登録        |
|      | ※ 3月15日止牛よ(に、出身字校の確認登録                                                          | の必要です。             |                  |
|      |                                                                                 | )作成(3月15日(金)15時~)  |                  |
| 受検票  | ・3月15日(金)15時以降<br>受検票のダウンロードが可能<br>・受検票を印刷し,破線で切り離<br>す。(検査当日持参)<br>(STEP3)7ページ |                    | システムで<br>受検番号を採番 |

# 令和6年度広島県立特別支援学校高等部入学者選抜日程(概要)

| 月 | 日  | 曜日         | 選抜日程                  |              | 月 | 日  | 曜日  | 選抜日程                   |
|---|----|------------|-----------------------|--------------|---|----|-----|------------------------|
|   | 4  | 木          | 就学区域外出願受付(12月21日~)    |              |   | 22 | 木   |                        |
|   | 5  | 金          |                       |              |   | 23 | 金   |                        |
| 1 | 6  | 土          |                       |              | 2 | 24 | 土   |                        |
|   | 7  | 日          |                       |              |   | 25 | 日   |                        |
| 月 | 8  | 月          |                       |              | 月 | 26 | 月   |                        |
|   | 9  | 火          |                       |              |   | 27 | 火   | 一次募集学力検査等              |
|   | 10 | 水          |                       |              |   | 28 | 水   | <b>V</b>               |
|   | 11 | 木          |                       |              |   | 29 | 木   |                        |
|   | 12 | 金          |                       |              |   | Ι  | 金   |                        |
|   | 13 | ±          |                       |              |   | 2  | ±   |                        |
|   | 14 | 日          |                       |              | 3 | 3  | 日   |                        |
|   | 15 | 月          |                       |              |   | 4  | 月   |                        |
|   | 16 | 火          |                       |              | 月 | 5  | 火   | 一次募集追検査                |
|   | 17 | 水          |                       |              |   | 6  | 水   |                        |
|   | 18 | 木          |                       |              |   | 7  | 木   |                        |
|   | 19 | 金          |                       |              |   | 8  | 金   | 一次募集合格者発表              |
|   | 20 | ±          |                       |              |   | 9  | ±   |                        |
|   | 21 | 日          |                       |              |   | 10 | 日   |                        |
|   | 22 | 月          |                       |              |   |    | 月   |                        |
|   | 23 | 火          |                       |              |   | 12 | 火   | 二次募集実施校・定員公表           |
|   | 24 | 水          | 一次募集出願登録(志願者登録·出身学校確認 | 8登録)         |   | 13 | 水   | 二次募集出願登録·調査書等提出        |
|   | 25 | 木          |                       |              |   | 14 | 木   |                        |
|   | 26 | 金          |                       |              |   | 15 | 金   | ♥(正午)                  |
|   | 27 | 土          |                       |              |   | 16 | 土   |                        |
|   | 28 | 日          |                       |              |   | 17 | 日   |                        |
|   | 29 | 月          |                       |              |   | 18 | 月   | 二次募集                   |
|   | 30 | 火          |                       |              |   | 19 | 火   | 二次募集合格者発表、簡易開示(~4月18日) |
|   | 31 | 水          | ▼ (正午)                |              |   | 20 | 水   |                        |
|   |    | 木          |                       |              |   | 21 | 木   |                        |
|   | 2  | 金          |                       |              |   | 22 | 金   |                        |
| 2 | 3  | ±          |                       |              |   | 23 | ± - |                        |
| _ | 4  | H          |                       |              |   | 24 | H   |                        |
| 月 | 5  | 月          |                       |              |   | 25 | 月   |                        |
| 1 | 0  | バーン        |                       |              | 1 | 20 | 火   |                        |
|   | /  | 小          |                       |              | 1 | 27 | 小   |                        |
| 1 | 0  | ホ          |                       |              | 1 | 20 | ホ   |                        |
| 1 | 4  | サ          |                       |              | 1 | 29 | サ   |                        |
| 1 | 10 |            |                       |              | 1 | 30 |     |                        |
| 1 | 12 | L<br>E     |                       |              |   | 51 | Ц   |                        |
| 1 | 12 | 1          |                       |              |   |    |     |                        |
| 1 | 1/ | へ<br>水     |                       |              |   |    |     |                        |
| 1 | 15 | 小<br>大     |                       | 1 ( n+ )     |   |    |     |                        |
| 1 | 16 | 小全         | 一次募集出願登録(志願失娃则支援受妨疎誘  | 16時)<br>(啓録) |   |    |     |                        |
| 1 | 17 | ₩<br>+     |                       |              |   |    |     |                        |
| 1 | 18 | -<br>F     |                       |              |   |    |     |                        |
| 1 | 19 | 日<br>日     |                       |              |   |    |     |                        |
| 1 | 20 | よ<br>、     |                       | 正午)          |   |    |     |                        |
| 1 | 21 | 八<br>水     | ▼ (正午)                | <u>ш</u> т / |   |    |     |                        |
| L |    | <b>1</b> , | · · /                 |              |   |    |     |                        |

(注)日曜日、土曜日及び国民の祝日は、原則として特別支援学校窓口での受付事務等を行わない。